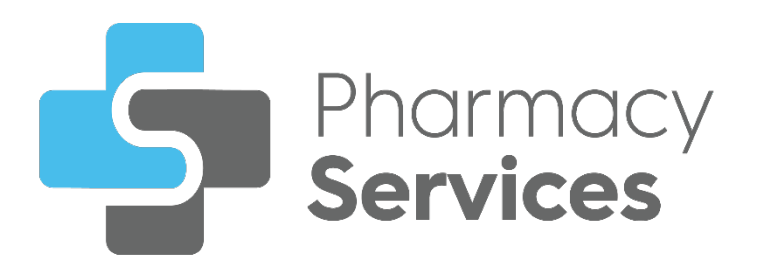

# Pharmacy Services Getting Started Guide

Version 1.0 14 February 2024

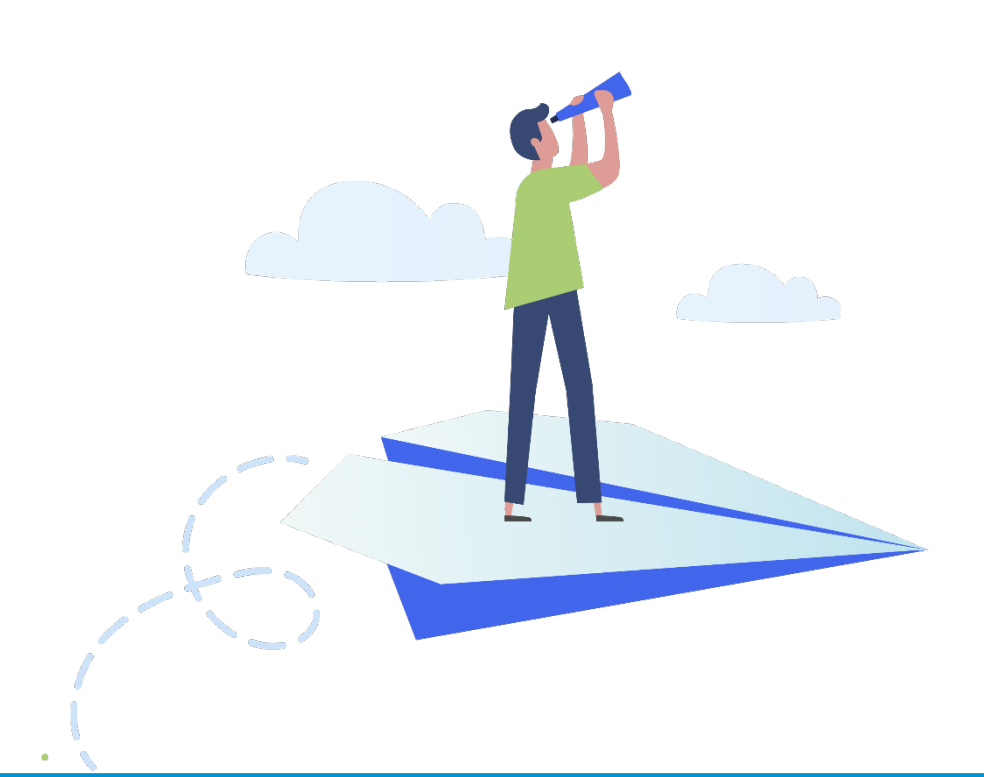

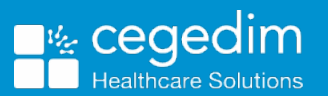

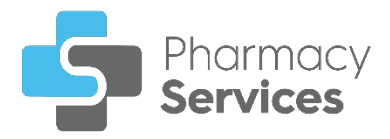

#### Copyright © 2024 Cegedim Healthcare Solutions

#### All Rights Reserved

Cegedim Healthcare Solutions is the trading name of Cegedim Rx Ltd and In Practice Systems Limited.

No part of this document may be photocopied, reproduced, stored in a retrieval system or transmitted in any form or by any means, whether electronic, mechanical, or otherwise, without the prior written permission of Cegedim Healthcare Solutions.

No warranty of accuracy is given concerning the contents of the information contained in this publication. To the extent permitted by law, no liability (including liability to any person by reason of negligence) will be accepted by Cegedim Healthcare Solutions, its subsidiaries or employees for any direct or indirect loss or damage caused by omissions from or inaccuracies in this document.

Cegedim Healthcare Solutions reserves the right to change without notice the contents of this publication and the software to which it relates.

Product and company names herein may be the trademarks of their respective owners.

Registered name: Cegedim Rx Ltd. Registered number: 02855109 Registered address: Building 2, Buckshaw Station Approach, Buckshaw Village, Chorley, PR7 7NR

Registered name: In Practice Systems Limited. Registered number: 01788577 Registered address: Studio F5 Battersea Studios 1, 82 Silverthorne Road, London SW8 3HE

Website: https://www.cegedim-healthcare.co.uk/

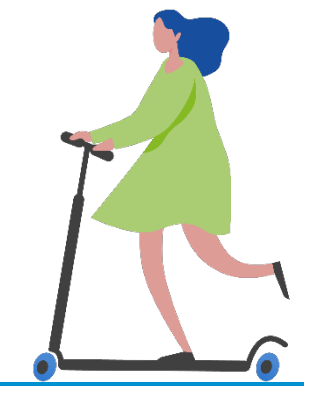

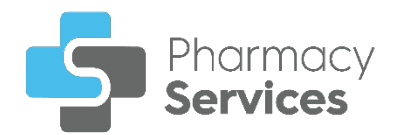

# Contents

| Logging in to Pharmacy Services                        | 4  |
|--------------------------------------------------------|----|
| Automatic Account Lockout                              | 5  |
| Logging in to Pharmacy Services as a Locum             | 6  |
| Forgot Your Password?                                  | 9  |
| Logging out of Pharmacy Services                       | 10 |
| Pharmacy Services Dashboard                            | 11 |
| Navigating the Dashboard                               | 14 |
| User Settings                                          | 15 |
| Accessing User Settings                                | 15 |
| Change Password                                        | 16 |
| Viewing Pharmacy First Referrals from Pharmacy Manager | 17 |

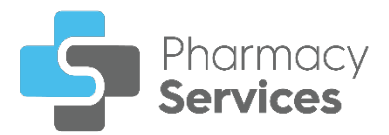

# Logging in to Pharmacy Services

To log in to **Pharmacy Services**:

1. From your Internet browser, enter <u>https://www.pharmacyservices.co.uk/</u> and press **Enter** on your keyboard.

**Important** - **Pharmacy Services** is not compatible with Internet Explorer.

2. From the Log in screen enter your Username and Password, provided by Cegedim Healthcare Solutions:

|       |           | Services     |  |
|-------|-----------|--------------|--|
|       | Log in to | your account |  |
| Usern | ame       |              |  |
|       |           |              |  |
| Passv | vord      |              |  |
|       |           |              |  |
|       |           |              |  |
| Forgo | Password? |              |  |

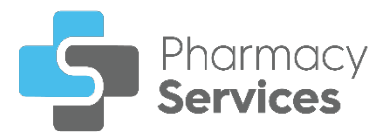

4. The Pharmacy Services Dashboard displays:

| Pharmacy<br>Services                                       | Welcome Buttercup                                                                                    |               |                                                                                                    |
|------------------------------------------------------------|----------------------------------------------------------------------------------------------------|---------------|----------------------------------------------------------------------------------------------------|
| Dashboard<br>Pharmacy First<br>NMS<br>Flu Vaccination      | Pharmacy First Overview       New     Pending     In Progress     Overdue       0     0     26     1 |               | $\rightarrow$                                                                                       |
| Hypertension Case-Finding NEW<br>Contraception NEW<br>Help | NMS Overview<br>In Progress Overdue<br>0 5                                                           | $\rightarrow$ | Start New NMS →<br>Search for a patient and start a new NMS                                         |
|                                                            | Flu Vaccination Overview                                                                             | ÷             | Start New Flu Vaccination →<br>Search for a patient and start a new Flu Vaccination                 |
|                                                            | Hypertension Case-Finding Overview                                                                   | $\rightarrow$ | Start Hypertension Case-Finding →<br>Search for a patient and start a new Hypertension Case-Finding |
| Buttercup P1U1                                             | Contraception Service Overview                                                                       | $\rightarrow$ | Start New Contraception Service →<br>Search for a patient and start a new Contraception Service     |

See Pharmacy Services Dashboard on page 11 for more details.

### **Automatic Account Lockout**

If you enter your **Username** and/or **Password** wrong five times, you are automatically locked out of **Pharmacy Services**. You can try to log in again after five minutes.

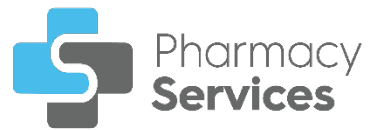

### Logging in to Pharmacy Services as a Locum

To log in to **Pharmacy Services** as a Locum:

1. From your Internet browser, enter <u>https://www.pharmacyservices.co.uk/</u> and press **Enter**.

**Important** - **Pharmacy Services** is not compatible with Internet Explorer.

2. Enter the pharmacy Locum account Username and Password, provided

by Cegedim Healthcare Solutions and select LOG IN

| Pharmacy<br>Services |        |
|----------------------|--------|
| Log in to your acco  | unt    |
| Username             |        |
| Password             |        |
| Forgot Password?     | LOG IN |

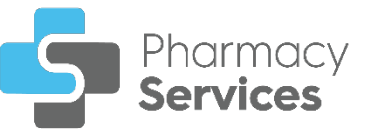

The first time you log in, the **Update your password** screen displays:

|                     | Pharmacy<br>Services                                         |
|---------------------|--------------------------------------------------------------|
|                     | Update your password                                         |
| You need t<br>New P | to change your password to activate your account.<br>assword |
| Confirr             | n password                                                   |
|                     | SUBMIT                                                       |

- a. To activate your account, complete as follows:
  - **New Password** Enter a new password.
  - **Confirm Password** Confirm the new password.

**Note** - The password must be a minimum of 8 characters.

b. Select **SUBMIT** to create your new password.

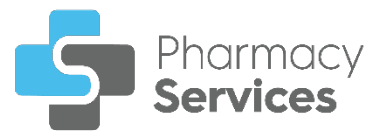

3. The Locum Details screen displays:

|                            | Locum Deta<br>Please enter your det | <b>ils</b><br>ails |
|----------------------------|-------------------------------------|--------------------|
| First Name —<br>First Name | è                                   | 50                 |
| Last Name                  |                                     |                    |
| GPhC Numb                  | er                                  |                    |
| CANCEL                     |                                     | CONTINUE           |

Enter your First Name, Last Name and General Pharmaceutical Council (GPhC) Number.

**important** - All fields are mandatory, the details you add are recorded on the **Summary Overview** screen.

4. Select **CONTINUE** and the **Pharmacy Services Dashboard** displays.

See **Pharmacy Services Dashboard** on page **11** for more details.

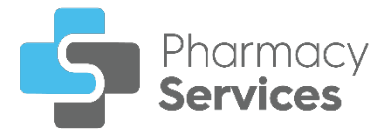

### Forgot Your Password?

If you forget your password, use the following instructions to create a new password:

1. From the Log in screen, select Forgot Password:

| nt     |
|--------|
|        |
|        |
|        |
|        |
|        |
| LOG IN |
|        |

2. The Forgot Your Password? screen displays. Enter your Username or Email address, and then select SUBMIT SUBMIT:

| Pharmacy<br>Services                                                                             |                |  |
|--------------------------------------------------------------------------------------------------|----------------|--|
| Forgot Your Password?                                                                            |                |  |
| Enter your username or email address and we wil<br>you instructions on how to create a new passw | l send<br>ord. |  |
| Username or Email                                                                                |                |  |
| Username/Email                                                                                   |                |  |
| Back to Log in                                                                                   | SUBMIT         |  |

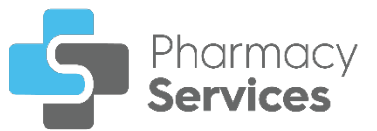

3. The instructions to reset your password are sent to your email address:

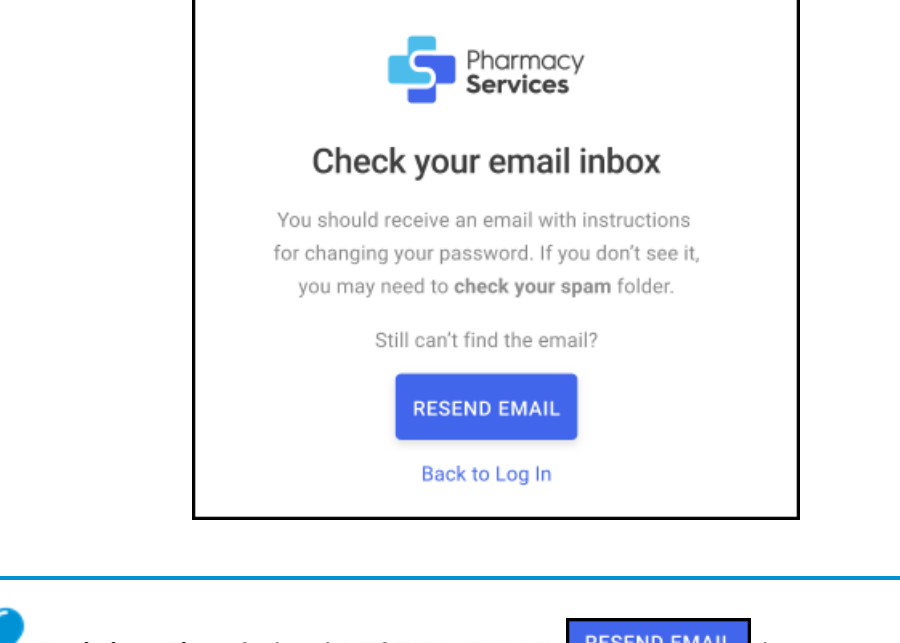

**Training Tip** - Select **RESEND EMAIL Training Tip** - Select **RESEND EMAIL** to resend the password reset email, or **Back to Log in** to return to the **Log in** screen.

## Logging out of Pharmacy Services

To log out of **Pharmacy Services**:

1. From the Side Navigation Bar, select Options in next to your account name, and then select Logout Logout

 Image: Contraining User
 Image: Contraining User

 Image: Contraining User
 Image: Contraining User

 Image: Contraining Pharmacy
 Image: Contraining User

 Image: Contraining Pharmacy
 Image: Contraining User

 Image: Contraining Pharmacy
 Image: Contraining User

 Image: Contraining Pharmacy
 Image: Contraining User

 Image: Contraining Pharmacy
 Image: Contraining User

 Image: Contraining Pharmacy
 Image: Contraining User

 Image: Contraining Pharmacy
 Image: Contraining User

 Image: Contraining Pharmacy
 Image: Contraining User

 Image: Contraining Pharmacy
 Image: Contraining User

 Image: Contraining Pharmacy
 Image: Contraining User

 Image: Contraining Pharmacy
 Image: Contraining User

 Image: Contraining Pharmacy
 Image: Contraining User

 Image: Contraining Pharmacy
 Image: Contraining User

 Image: Contraining Pharmacy
 Image: Contraining User

 Image: Contraining Pharmacy
 Image: Contraining User

 Image: Contraining Pharmacy
 Image: Contraining User

 Image: Contraining Pharmacy
 Image: Contraining User

You are logged out of **Pharmacy Services**.

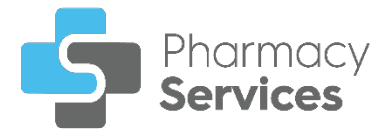

## **Pharmacy Services Dashboard**

When you first log in to **Pharmacy Services**, the **Pharmacy Services Dashboard** displays dynamic tiles providing an overview of your services and quick links:

| Pharmacy<br>Services                                       | Welcome Buttercup                                                                                                    |               |                                                                                                  |               |
|------------------------------------------------------------|----------------------------------------------------------------------------------------------------|---------------|--------------------------------------------------------------------------------------------------|---------------|
| Dashboard<br>Pharmacy First<br>NMS<br>Flu Vaccination      | Pharmacy First Overview         New       Pending       In Progress       Overdue         0       0       26       1 |               |                                                                                                  | $\rightarrow$ |
| Hypertension Case-Finding NEW<br>Contraception NEW<br>Help | NMS Overview In Progress Overdue 0 5                                                                                 | $\rightarrow$ | Start New NMS<br>Search for a patient and start a new NMS                                        | $\rightarrow$ |
|                                                            | Flu Vaccination Overview                                                                                             | $\rightarrow$ | Start New Flu Vaccination<br>Search for a patient and start a new Flu Vaccination                | $\rightarrow$ |
|                                                            | Hypertension Case-Finding Overview                                                                                   | $\rightarrow$ | Start Hypertension Case-Finding<br>Search for a patient and start a new Hypertension Case-Findin | →<br>ng       |
| Buttercup P1U1<br>Buttercup Practice One                   | Contraception Service Overview                                                                                       | $\rightarrow$ | Start New Contraception Service<br>Search for a patient and start a new Contraception Service    | $\rightarrow$ |

#### **Pharmacy First**

| Phar | macy Fire | st Overview |         | $\rightarrow$ |
|------|-----------|-------------|---------|---------------|
| New  | Pending   | In Progress | Overdue |               |
| 1    | 0         | 26          | 1       |               |

The **Pharmacy First Overview** tile displays the number of **PFS Referrals** with the following statuses:

- New The referral is yet to be opened.
- Pending Pending The referral has been opened but not yet started.
- In Progress In Progress The referral is started and in progress.
- Overdue The referral is received but not started:
  - For **Urgent Medicines Supply** the referral displays as overdue if the consultation is not started within 30 minutes.
  - For **Minor Illness/Clinical Pathways** the referral displays as overdue if the consultation is not started within 12 hours.

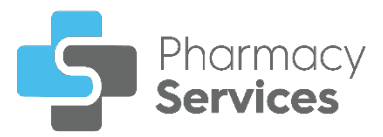

Select the tile to access the **Pharmacy First Referrals** screen.

#### New Medicine Service (NMS)

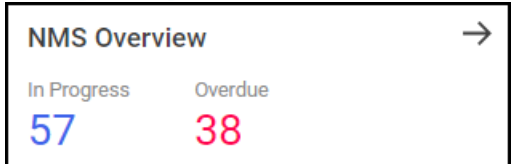

The **NMS Overview** tile displays the number of **New Medicine Services** with the following statuses:

- In Progress
   In Progress NMS episodes that are started and in progress.
- Overdue Overdue NMS episodes where the next session is overdue.

Select the tile to access the **New Medicine Services** screen.

Select the Start New NMS tile to start a new NMS:

| Start New NMS                            | $\rightarrow$ |
|------------------------------------------|---------------|
| Search for a patient and start a new NMS |               |
|                                          |               |

Flu Vaccination Service

| Flu Vaccination Overview | $\rightarrow$ |
|--------------------------|---------------|
| In Progress 2            |               |

The Flu Vaccination Overview tile displays the number of Flu Vaccinations in progress.

Select the tile to access the Flu Vaccination Service screen.

Select the Start New Flu Vaccination tile to start a new Flu Vaccination:

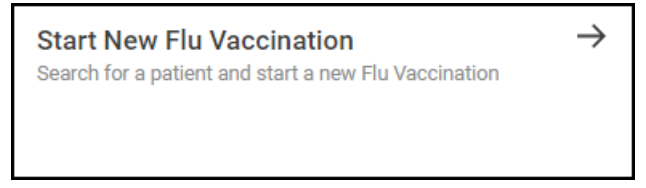

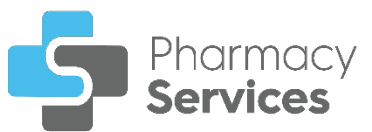

#### Hypertension Case-Finding Service

| Hypertension Case-Finding Overview |         |         |           |  |  |  |  |  |  |
|------------------------------------|---------|---------|-----------|--|--|--|--|--|--|
| In Progress <b>7</b>               | Overdue | Fitting | Follow Up |  |  |  |  |  |  |
|                                    | 9       | 4       | 2         |  |  |  |  |  |  |

The Hypertension Case-Finding Overview tile displays the number of Hypertension Case-Finding Services with the following statuses:

- In Progress In Progress Hypertension Case-Finding Services that are started and in progress.
- Overdue Overdue Hypertension Case-Finding Services where the next session is overdue.
- Fitting Hypertension Case-Finding Services where the patient requires an Ambulatory Blood Pressure Monitor (ABPM) device fitting.
- Follow Up Follow Up Hypertension Case-Finding Services where the patient requires a follow up consultation after an ABPM device fitting.

Select the tile to access the Hypertension Case-Finding Service screen.

Select the **Start Hypertension Case-Finding** tile to start a new **Hypertension Case-Finding Service**:

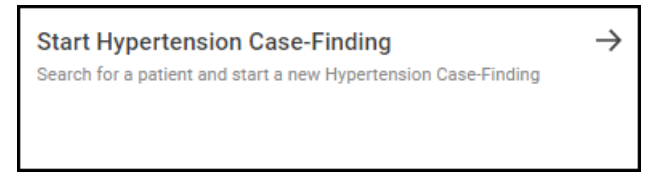

#### **Contraception Service**

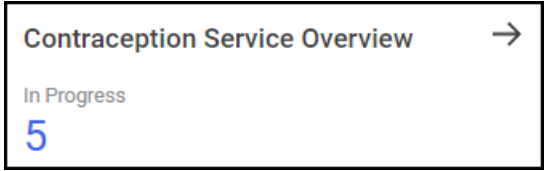

The **Contraception Service Overview** tile displays the number of **Contraception** service episodes in progress.

Select the tile to access the **Contraception Service** screen.

Select the **Start New Contraception Service** tile to start a new **Contraception** service episode:

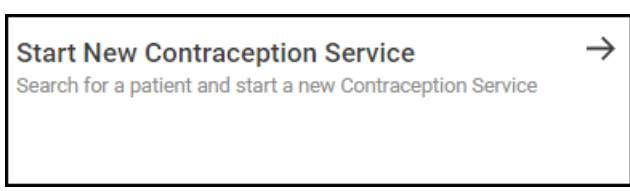

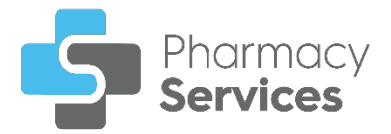

### Navigating the Dashboard

Use the dashboard to navigate to different screens within **Pharmacy Services**. You can:

- Select a tile from the dashboard to display the corresponding screen, or,
- Select the option from the **Side Navigation Bar** to display the corresponding screen. The available options are:
  - Dashboard.
  - Pharmacy First Pharmacy First Referrals screen.
  - NMS New Medicine Service screen.
  - Flu Vaccination Flu Vaccination Service screen.
  - Hypertension Case-Finding Hypertension Case-Finding Service screen.
  - Contraception Contraception Service screen.
  - Help Opens the Pharmacy Services Help Centre.

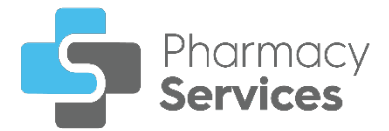

# **User Settings**

The **User Settings** screen allows you to edit your user profile details and change your password.

### **Accessing User Settings**

To access the User Settings screen:

From the Side Navigation Bar, select Options in next to your account name, and then select User Settings

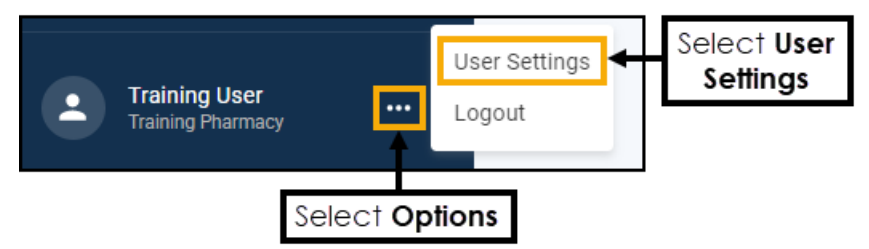

2. The User Settings screen displays:

| ←Use    | r Settings                                         |
|---------|----------------------------------------------------|
| Profile | Password                                           |
|         | Your Profile Details<br>Username *<br>traininguser |
|         | First Name * Training                              |
|         | Last Name * User                                   |
|         | Email *                                            |
|         | GPHC Number * 1234567                              |
|         | SAVE CHANGES                                       |

From the **Profile** tab you can edit your details as required:

- First Name
- Last Name
- Email
- GPHC Number (General Pharmaceutical Council)

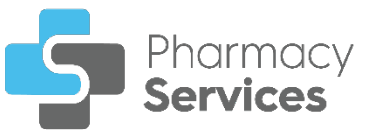

**Note** - Your **Username** cannot be changed.

**Unportant** - All fields are mandatory, you are unable to edit your profile if any of the fields are empty.

3. Select SAVE CHANGES

SAVE CHANGES

### **Change Password**

To change your password:

1. From the **Side Navigation Bar**, select **Options ...** next to your account name, and then select **User Settings ...** 

| Training User<br>Training Pharmacy | ···           | User Settings<br>Logout | • | Select User<br>Settings |
|------------------------------------|---------------|-------------------------|---|-------------------------|
| Sel                                | ect <b>Op</b> | tions                   |   |                         |

2. The User Settings screen displays, select the Password tab:

| ←Use    | ←User Settings |                                                            |  |  |  |  |  |  |  |  |  |
|---------|----------------|------------------------------------------------------------|--|--|--|--|--|--|--|--|--|
| Profile | Password       |                                                            |  |  |  |  |  |  |  |  |  |
|         |                | Change Password New Password Confirm Password SAVE CHANGES |  |  |  |  |  |  |  |  |  |

- 3. The Change Password screen displays, complete as follows:
  - New Password Enter a new password.
  - Confirm Password Confirm the new password.
- 4. Select SAVE CHANGES

SAVE CHANGES

to save the new password.

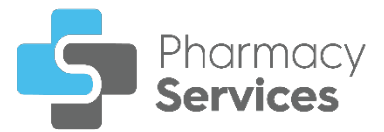

# Viewing Pharmacy First Referrals from Pharmacy Manager

You can view the number of **Pharmacy First Referrals** from **Pharmacy Manager** from either:

• The Pharmacy Manager Intelligent Dashboard - A Pharmacy First Referrals tile displays on the Pharmacy Manager Intelligent Dashboard providing an at a glance overview of the number of referrals and their current status.

To view the referrals in **Pharmacy Services** from the **Pharmacy Manager Intelligent Dashboard**:

- Log in to Pharmacy Manager in the usual way, see Logging in to <u>Pharmacy Manager</u> in the Pharmacy Manager Help Centre if required.
- 2. The Pharmacy Manager Intelligent Dashboard displays, select VIEW REFERRALS:

| M Pharmacy First Referrals |           |                      |           |                |  |  |  |  |  |  |
|----------------------------|-----------|----------------------|-----------|----------------|--|--|--|--|--|--|
| <b>O</b> New               | 0 Pending | <b>3</b> In Progress | 5 Overdue | VIEW REFERRALS |  |  |  |  |  |  |

3. The Pharmacy First Referrals screen displays:

| Pharmac     | harmacy First Referrals |                   |                      |                          |                                    |             |          |  |  |  |  |  |
|-------------|-------------------------|-------------------|----------------------|--------------------------|------------------------------------|-------------|----------|--|--|--|--|--|
| Referrals 3 | 3 Complete              | d                 |                      |                          |                                    |             |          |  |  |  |  |  |
| Q Search    |                         | ₹                 | FILTER               |                          |                                    |             |          |  |  |  |  |  |
| ID          | Patient<br>Name         | Postcode          | Source               | Referral $\psi$ Date     | Service Required                   | Status      |          |  |  |  |  |  |
| PF-21032    | Heidi High              | No Fixed<br>Abode | NHS 111<br>Online    | 08/01/2024<br>@04:56 PM  | Minor Illness/Clinical<br>Pathways | New         | DETAILS  |  |  |  |  |  |
| PF-21033    | Ben Nowland             | LS167AX           | NHS 111<br>Service   | 08/01/2024<br>@ 01:58 PM | Urgent Medicines<br>Supply         | New         | DETAILS  |  |  |  |  |  |
| PF-20972    | Jaimie<br>Snowden       | LS283rt           | Ambulance<br>Service | 03/01/2024<br>© 12:37 PM | Minor Illness/Clinical<br>Pathways | Overdue     | DETAILS  |  |  |  |  |  |
| PF-20974    | Jade Nowland            | B245LR            | GP Practice          | 03/01/2024<br>© 12:35 PM | Minor Illness/Clinical<br>Pathways | Overdue     | DETAILS  |  |  |  |  |  |
| PF-20973    | Very High BP            | LS167AX           | NHS 111<br>Service   | 03/01/2024<br>© 12:34 PM | Urgent Medicines<br>Supply         | In Progress | CONTINUE |  |  |  |  |  |
| < → 1       | - 5 of 33 Rows          | per page: 5 👻     |                      |                          |                                    |             |          |  |  |  |  |  |

 The Pharmacy Manager Toolbar - A Pharmacy First Referrals option displays the number of new referrals:

| <ul> <li>➡</li> <li>The Dispensing Evolution has Begun</li> <li>→</li> <li>2023 is the year in which Pharmacy Manager's 2nd Generation Dispensing takes shape. Take a peek</li> </ul> | File    | Tools              | Help                      | :=               | Quick Actions          | Patien  | ■ Search for | or a patient |          |        |         | P     | <b>'harmacy</b><br>referral a | First<br>ert |      | PFS ( | New | Overdue | e             | <b>1</b> <sup>12</sup> |
|----------------------------------------------------------------------------------------------------|---------|--------------------|---------------------------|------------------|------------------------|---------|--------------|--------------|----------|--------|---------|-------|-------------------------------|--------------|------|-------|-----|---------|---------------|------------------------|
|                                                                                                    | ті<br>2 | he Dispe<br>023 is | nsing Evolu<br>the year i | tion ha<br>n whi | as Begun<br>ich Pharma | cy Mana | ger's 2nd    | d Genera     | ation Di | spensi | ing tak | es sl | hape. Ta                      | ke a j       | peek |       |     |         | $\rightarrow$ |                        |